## 登録確認書の出力方法(1/3)

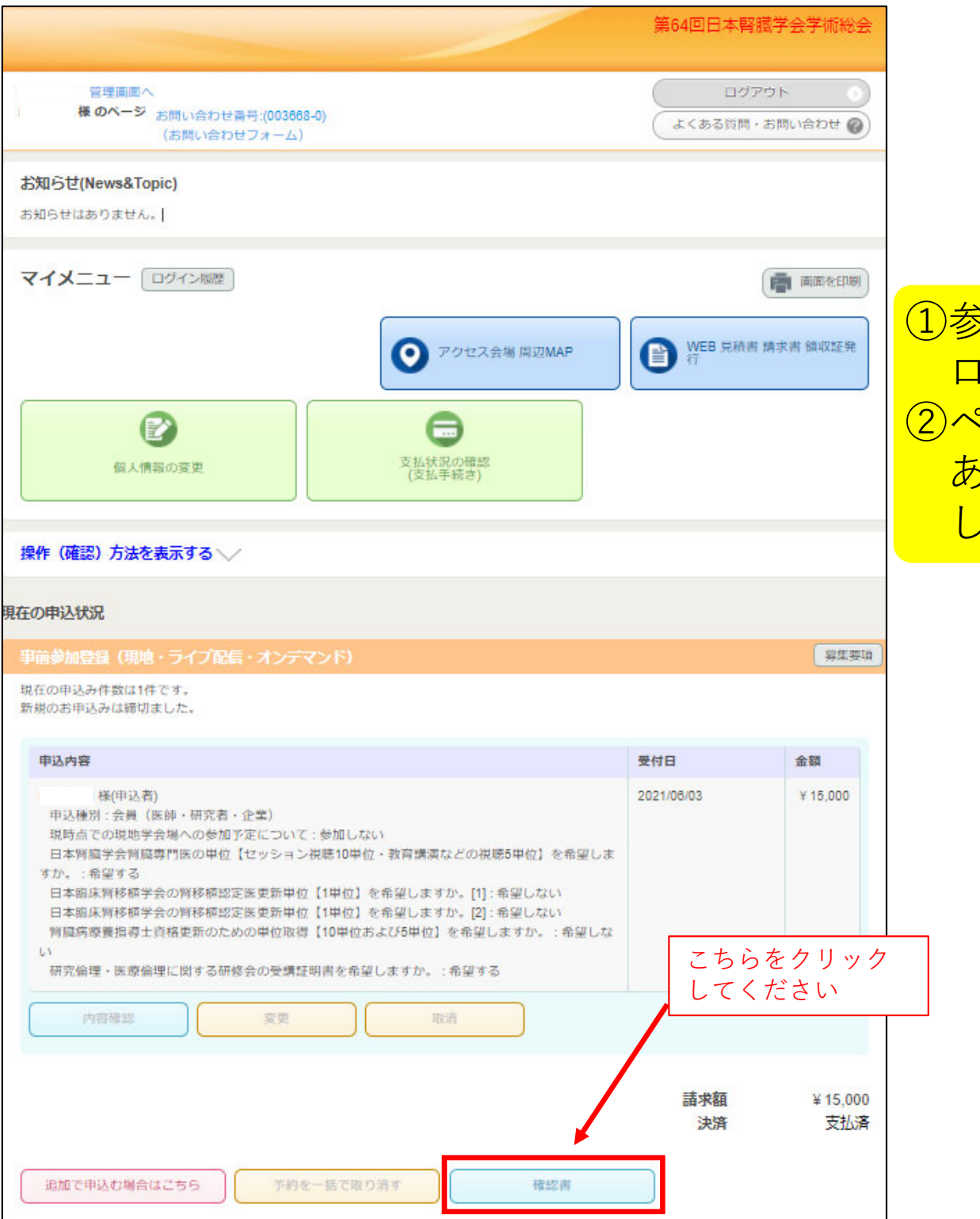

 ①参加登録画面の「マイページ」に ログインをしてください
②ページ下部("申込内容"の下)に ある「確認書」ボタンをクリック してください 第64回日本腎臓学会学術総会

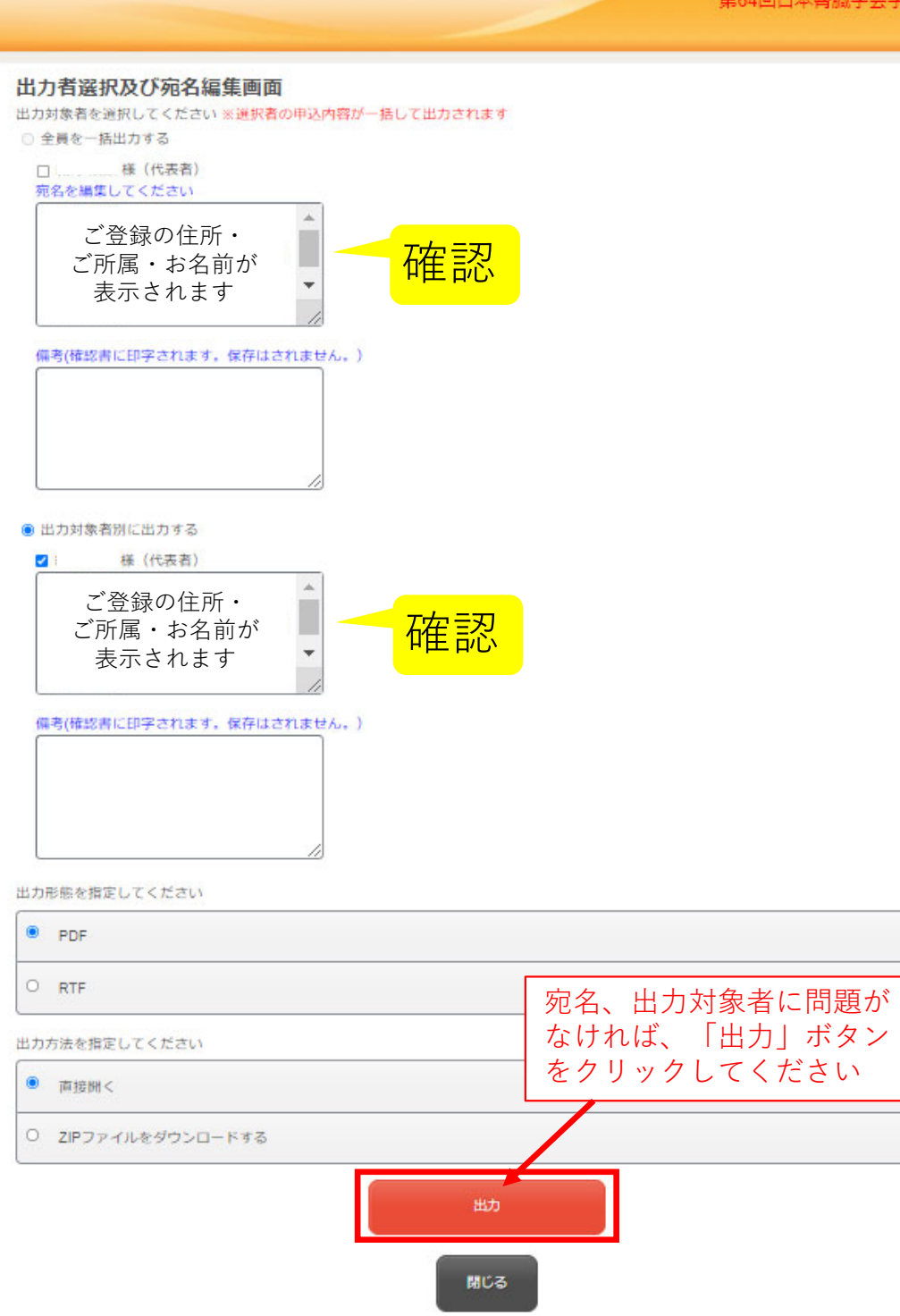

## 登録確認書の出力方法(2/3)

## ③宛名・出力対象を確認してください ④問題がなければ「出力」ボタンを クリックしてください

## 登録確認書の出力方法(3/3)

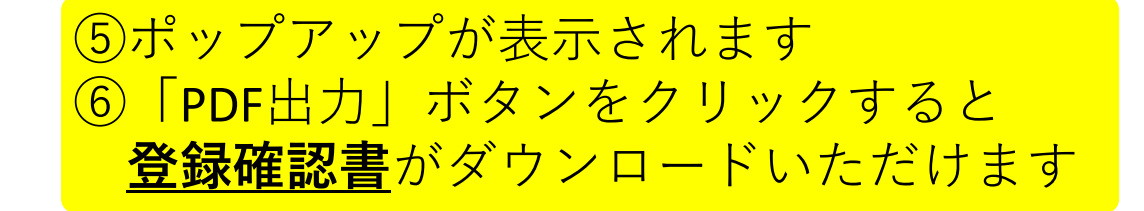

|                           | 留人情報の変更 留人情報の変更 現作(確認)方法を表示する 、 現在の申込状況 プ配信・オ 、 こす、 ました。 | <b>國 確認書</b><br>PDF出力 聞じる                                                                                                    |            | 第64回日本腎臓学会学術総会<br>募集要項 |
|---------------------------|----------------------------------------------------------|----------------------------------------------------------------------------------------------------|------------|------------------------|
| 氢 唯認書                     |                                                          |                                                                                                    | 受付日        | 金額                     |
| PDF出力                     | 閉じる                                                      | )<br>ついて:参加しない<br>ション視聴10単位・教育講演などの視聴5単位】を希望しま<br>新単位【1単位】を希望しますか。[1]:希望しない<br>新単位【1単位】を希望しますか。[2]:希望しない<br>位取得【10単位および5単位】を希望しますか。:希望しな<br>受講証明書を希望しますか。:希望する | 2021/06/03 | ¥ 15,000               |
| 「PDF出力」ボタンを<br>クリックしてください | 内容確認                                                     | 安美 取消                                                                                                    |            |                        |
|                           | 追加で申込む場合はこちら                                             | 予約を一括で取り消す 確認書                                                                                                    | 請求額<br>決済  | ¥ 15,000<br>支払済        |